Vanessa Biagioli-Dittrich Program Administrator, School Data Bank Services

Lauren Lewonka Administrative Coordinator, School Data Bank Services

> Assessment Services Phone: 631-244-4243 scoring@esboces.org

## NYSESLAT K-12 OSC Box Registration 2023-24

## **OSC World Box Registration**

- 1. Registration information for scoring vendor, Optimum Solutions Corporation (OSC).
  - Boxes must be registered at least one day before intake date of Thursday, May 30, 2024.
    - Go to <u>https://status.oscworld.com/intake</u>

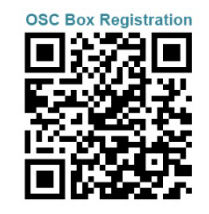

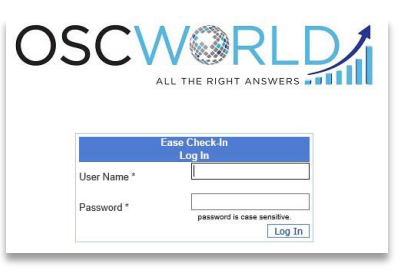

- 2. ESBOCES will provide your district with a username and default password (RSS).
  - a. Reset the password once you have logged in.
  - b. Each district has only one login that can be shared and used concurrently.
- 3. For OSC Technical Support: Call 516-247-5300
- 4. After logging in you are prompted with the following screen:

| OPTIMUM<br>SOLUTIONS Ease Checkin             | Home Page Register View Audit | [district] Logout |  |  |  |
|-----------------------------------------------|-------------------------------|-------------------|--|--|--|
| Please Make a Selection:                      |                               |                   |  |  |  |
| Register a Box for Scoring:                   |                               | Register          |  |  |  |
| View Boxes Delivered for Scoring, Find an ID: |                               | View              |  |  |  |

- a. Choose 'Register' to register a new box or review boxes already registered for delivery.
  - A 'box' can contain tests from a single grade (the desired delivery method), or tests from multiple grades; it can be an envelope.
  - Any package delivered to the intake site is considered a 'box'.

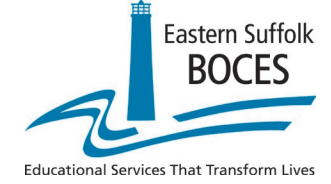

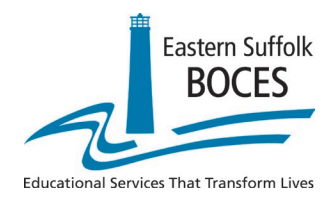

Lauren Lewonka Administrative Coordinator, School Data Bank Services

> Assessment Services Phone: 631-244-4243 scoring@esboces.org

5. When you click the 'Register' button you are presented with the following screen:

| Your RIC and District w                                                                         | vill be automatically filled in.                                                                      |                                              |
|-------------------------------------------------------------------------------------------------|----------------------------------------------------------------------------------------------------|----------------------------------------------|
| Select RIC:<br>Select District:<br>Select Subject:<br>Highlight Zero Counts:                    | Eastern Suffolk BOCES<br>Amagansett<br>English LanguageArts<br>Choose Subject<br>English LanguageArts | Register Box(es)                             |
| Or, Search by Box Name:<br>Confirmed? Edit Print District Building Name<br>No boxes registered. | Mathematics ind<br>NYSESLAT<br>Science<br>Bearmance Subject Dex Description Packaging Lev             | vel Standard L3 Print / Braille Total Delete |
| Verify/Change the Sub                                                                           | ject selection*                                                                                       | Register a Box                               |

\*Change the subject if you want to review boxes for completed subjects.

6. Selecting 'Register Box(es)' will result in the display of the following:

Selecting 'Register Box(es)' will result in the display of the following:

| Back                |                                        |               |
|---------------------|----------------------------------------|---------------|
|                     |                                        | ner           |
| RIC:                | Eastern Suffolk BOCES                  |               |
| District:           | Amagansett                             |               |
| Subject:            | NYSESLAT                               |               |
| Has Existing Boxes? | Yes, 3 Boxes.                          |               |
|                     | 1                                      |               |
|                     | We Have:                               |               |
|                     | OOne Box Containing OR OSeparate Boxes |               |
| Select a Building:  |                                        |               |
| Select Building X   | □Grade Kindergarten  □Grade 1 □Grade 2 | Add Box(es) + |
|                     | Grade 3-4 Grade 5-6 Grade 7-8          |               |
|                     | Conde 0.42                             |               |
|                     |                                        |               |
| No Buildings Added. |                                        |               |
|                     |                                        |               |
|                     |                                        |               |
|                     |                                        |               |
|                     |                                        |               |

Vanessa Biagioli-Dittrich Program Administrator, School Data Bank Services

Lauren Lewonka Administrative Coordinator, School Data Bank Services

> Assessment Services Phone: 631-244-4243 scoring@esboces.org

## 7. Select the building (one building per box/package!):

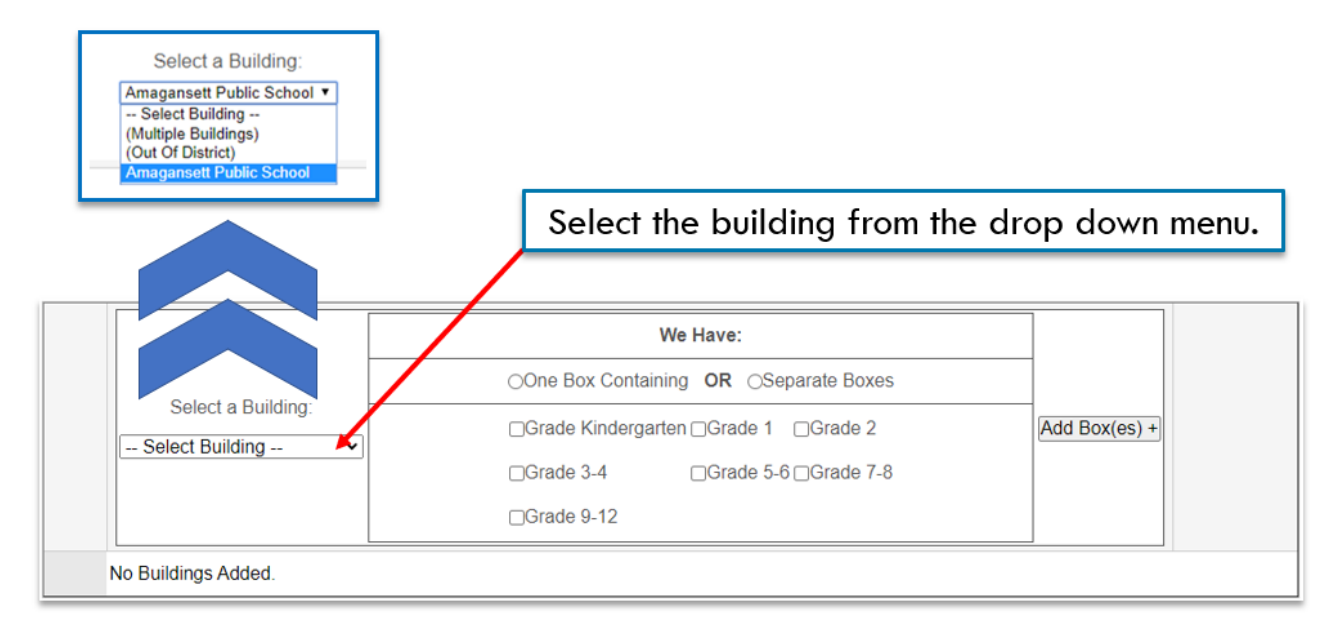

8. Identify which grades/levels will be in the box:

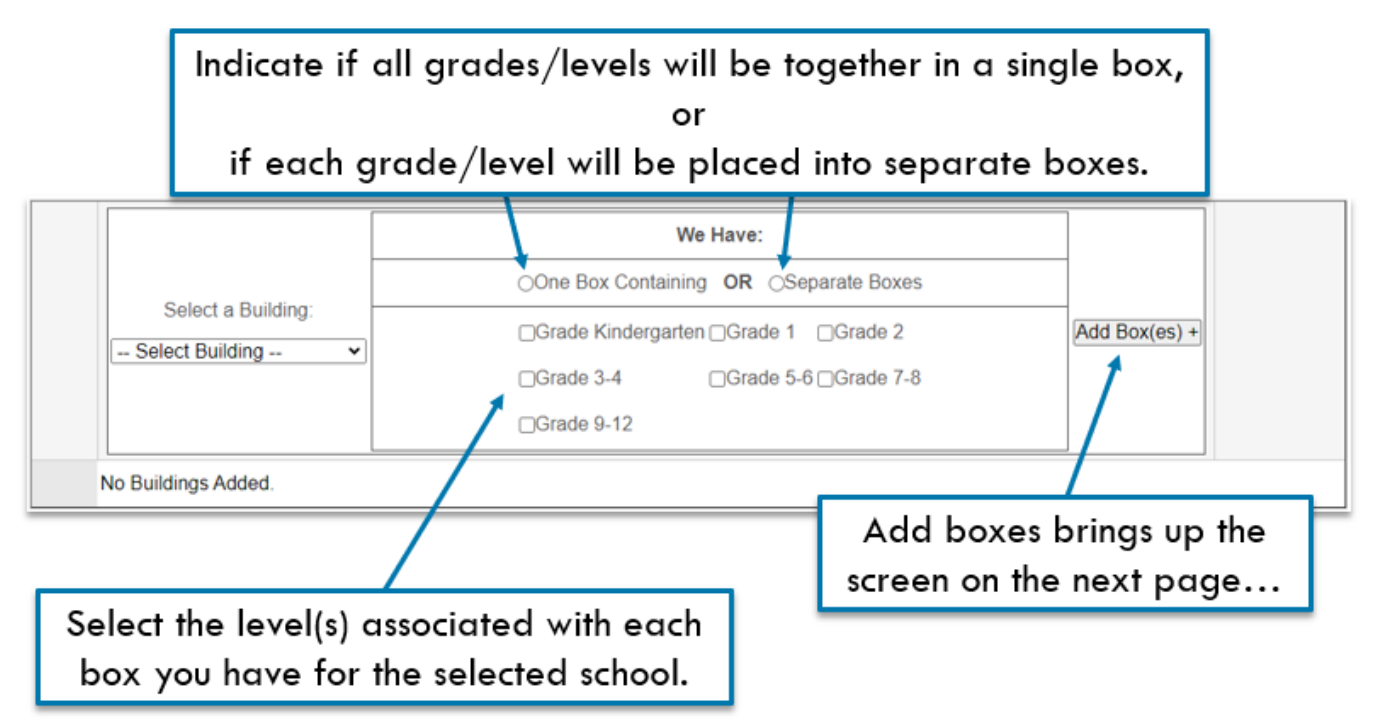

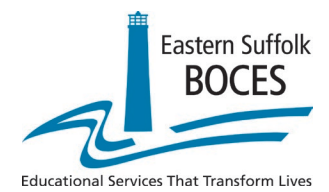

Vanessa Biagioli-Dittrich Program Administrator, School Data Bank Services

Lauren Lewonka Administrative Coordinator, School Data Bank Services

> Assessment Services Phone: 631-244-4243 scoring@esboces.org

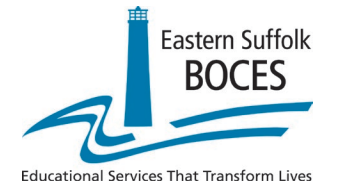

9. Enter the count of tests in each category and modify other details as necessary:

| Number indicates coun<br>of box being registe | t/name Enter the count of tests that fall into each category.                                        | Click to<br>delete a box.        |
|-----------------------------------------------|----------------------------------------------------------------------------------------------------|----------------------------------|
| BOX 4 - Amagansett Public School              | Box My Box Desclotion                                                                                | Delete Box?                      |
| Grade: 3                                      | Standard Large Print Scribe Word Processed Braille                                                   | Delete Grade?                    |
| BOX 5 - Amagansett Public School              | Box V My Box Description                                                                             | Delete Box?                      |
| Grade: 4                                      | Standard     Large Print     Scribe     Word Processed     Braille                                   | Delete Grade?                    |
| BOX 6 - Amagansett Public School              | Box My Box Description                                                                               | Delete Box?                      |
| Grade: 5                                      |                                                                                                    | Delete Grade?                    |
| Click to add<br>a grade.                      | Enter description of box contents –<br>this will appear on box label and<br>all information screens. | /<br>Click to delete<br>a grade. |
| /<br>Select to change pa                      | ickage type.                                                                                         |                                  |

10. Add the next building's boxes:

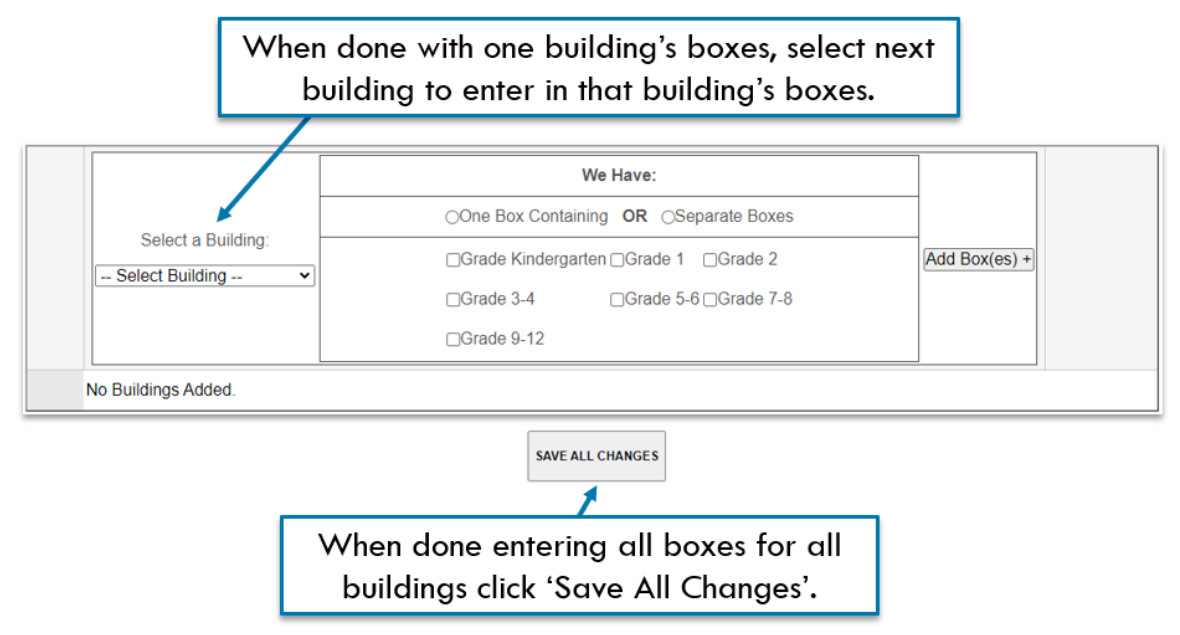

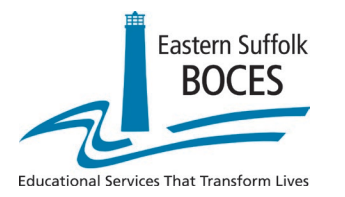

Lauren Lewonka Administrative Coordinator, School Data Bank Services

> Assessment Services Phone: 631-244-4243 scoring@esboces.org

11. From this screen, you can delete boxes, edit boxes, and **print box labels**.

<< Back HELP Select RIC Select District Amagansett Register Box(es) Select Subject ~ NYSESLAT Highlight Zero Counts - YES Or, Search by Box Name Find 3 LG Print / Building Name Box Name Subject Box Description Edit Print District Packaging Level Standard Total Delete AGT-E-Briley NYSESLAT 10 Edit Print 10 AGT-E-Orvis NYSESLAT 11 Bo) 11 Print AGT-E- NYSESLAT 10 3.4 10 Print Box Amaga chool AGT-E-NYSESLAT Outlie Print Box 3.4 1 Amaga Amagar AGT-Efit Print NYSESLAT Outlier only 5.6 2 2 Box 0 Amag Public NYSESLAT Click the checkbox, then Click 'Print' to print the box label. click 'Delete' to remove Click 'Edit' to change the content description. the box entirely.

## **OSC Box Registration – Final Steps**

- 12. The day before intake, OSC will "lock" the registered boxes.
  - a. At this point, the boxes can no longer be *deleted*.
- 13. Print each box's OSC label.
- 14. Each box must have the correct label **attached to the short-end** of the box so as to not interfere with the box opening in any way.
- 15. The link to the barcode box label creation tool is <u>http://status.oscworld.com</u>.a. Choose "Box Registration for Full Service Scoring."
- 16. Make sure the bright orange school building label from MetriTech is affixed to the box. Avoid covering the OSC label, or interfering with the box opening.

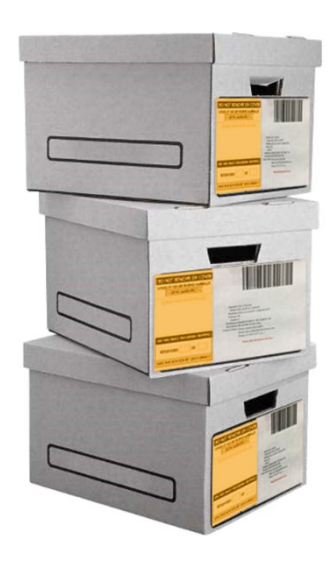